COMMERCIAL IN CONFIDENCE 14/03/2019 BOSTON | DUBAI | HONG KONG | LONDON | NEW YORK

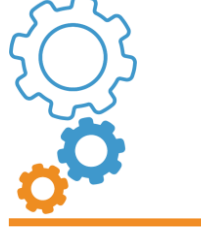

designautomator.com

13 Christopher Street London EC2A 2BS

Tel: +44 (0) 207 060 7242

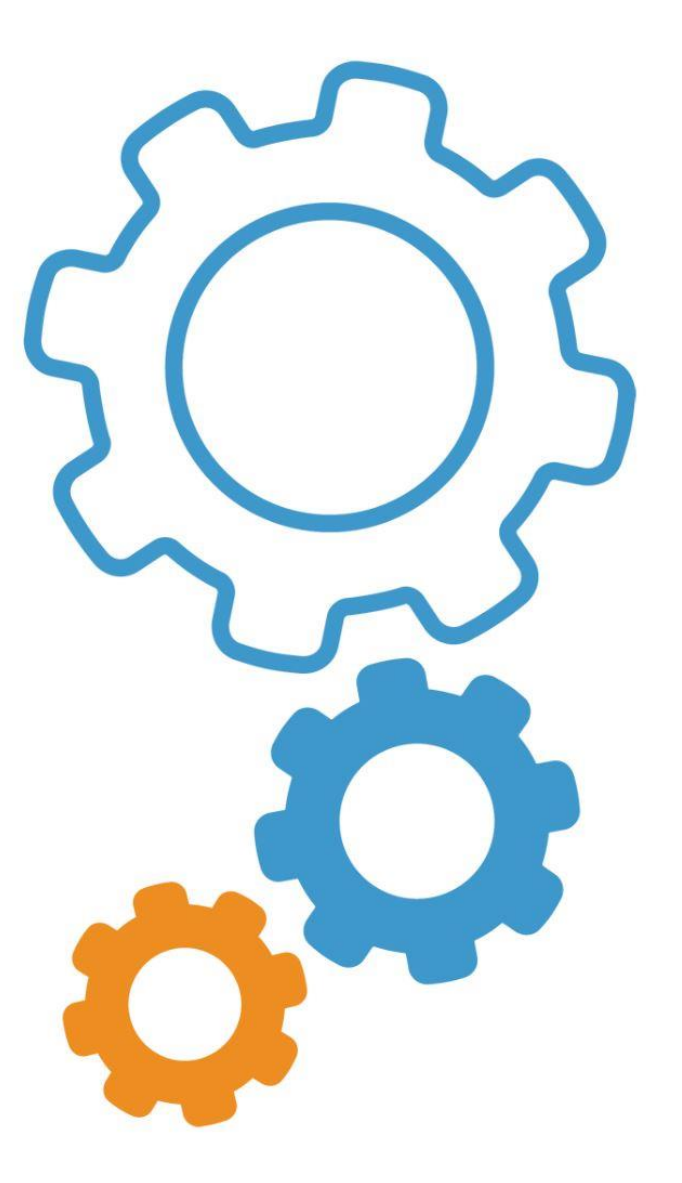

DOCUMENT TITLE Camera configuration for import to Milestone XProtect

> DOCUMENT REFERENCE NUMBER AUTO-50124-22006-a

> > DOCUMENT DATE 14/03/2019

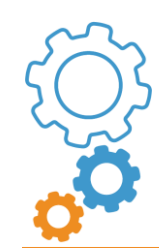

## 1 DOCUMENT CONTROL

#### 1.1 Document Control Reference

| ORIGINATOR        | CHECKED            | APPROVED FOR ISSUE |
|-------------------|--------------------|--------------------|
| Signature         | Signature          | Signature          |
| Sile              | Phier              | MRoum.             |
| Name              | Name               | Name               |
| Simon Clark       | Patrick Biggin     | Mark Rowan         |
| Position          | Position           | Position           |
| Technical Support | Associate Director | Director           |
| Date              | Date               | Date               |
| 14/03/2019        | 14/03/2019         | 14/03/2019         |

### 1.2 Document Issue / Revision Record

| VERSION | DESCRIPTION OF<br>AMENDMENT | DATE       | NOTES | ORIGINATOR | CHECKED |
|---------|-----------------------------|------------|-------|------------|---------|
| А       |                             | 14/03/2019 |       | SC         | PB      |

Page 3 of 10

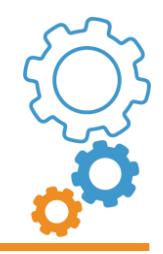

| TABLE ( | OF CONTENTS                              |                                                                                                    |
|---------|------------------------------------------|----------------------------------------------------------------------------------------------------|
| DOCUM   | ENT CONTROL                              | 2                                                                                                    |
| 1.1     | Document Control Reference               | 2                                                                                                    |
| 1.2     | Document Issue / Revision Record         | 2                                                                                                    |
| OVERVI  | EW                                       | 4                                                                                                    |
|         | TABLE O<br>DOCUM<br>1.1<br>1.2<br>OVERVI | TABLE OF CONTENTS         DOCUMENT CONTROL         1.1       Document Control Reference         1.2       Document Issue / Revision Record         OVERVIEW |

| 4 | PROCESS |  | 4 |
|---|---------|--|---|
|   |         |  |   |

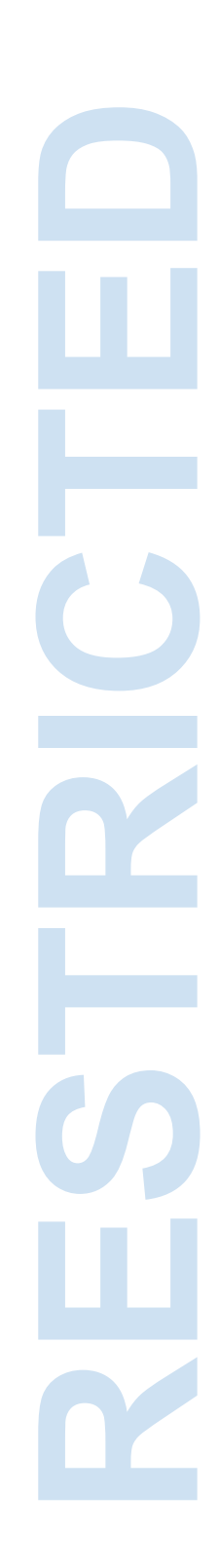

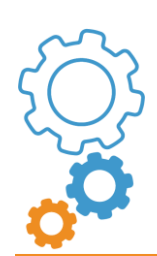

Page 4 of 10

#### 3 OVERVIEW

This document describes the process on how to configure and add a cameras to a Milestone XProtect system.

#### 4 PROCESS

1. A primary requirement is access to a **Milestone Corporate 250** Design Automator Commissioning Sheet. This may be derived from a Hardware Sheet by submitting a '*Design Automator ready*' CAD (.dwg) file populated with the required camera configuration.

Throughout this document camera 002 will be used as an example. Take note of specific camera details such as IP address, Gateway, Subnet Mask and MAC Address in the camera block shown below.

|                      | C 07                         | 002 FO         |             |
|----------------------|------------------------------|----------------|-------------|
| 43                   | 100%                         | ,<br>0         |             |
| Enhanced Attribut    | Editor                       |                |             |
| Block: CCTV TagV     | 4                            | S              | elect block |
| tribute Text Options | Properties                   |                |             |
| Tag                  | Prompt                       | Value          | ^           |
| c                    | System Code                  | с              |             |
| REF                  | Component Reference          | 002            |             |
| PI                   | Package Identifier           | FO             |             |
| CC                   | Commissioning Code           |                |             |
| SH                   | Screen Height e g 100% = ld  | entifyetc 100% |             |
| A                    | Audio                        |                |             |
| FOCALLTH             | Focal Length:                | 2-0            |             |
| FL                   | Floor e.a. "GF" = Ground Flo | oretc 07       |             |
| LONGNAME             | Long Name                    | 0              |             |
| HOUSING              | Housing Type                 | 0              |             |
| CAMHEIGHT            | Camera Height                | <u>.</u>       |             |
| IPADDRESS            | I.P. Address                 | 10.10.10.1     | 6           |
| CONTROLLER           | Controller                   | 0              |             |
| CHANNELINPUT         | Channel Input                | 0              |             |
| RFPREF               | RFP Reference                | 0              |             |
| GATEWAY              | Gateway                      | 10.10.10.2     | 54          |
| SUBNETMASK           | Subnet Mask                  | 255.255.25     | i5.0        |
| SWITCH               | Switch                       | 540            |             |
| SWITCHPORT           | Switch Port                  | 127            |             |
| NOOFPORTS            | No. of Ports                 | 120            |             |
| MACADDRESS           | MAC Address                  | BCC34216       | 7554        |

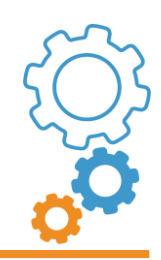

2. Run the Hardware Sheet function in CCTV Tools in the Automation section. Upload the CAD drawing then click Process to execute.

| Aut 🔅 mator    | ይ ቆ                                             |                         | Q 🖌 Q <sup>0</sup> 🛛     |
|----------------|-------------------------------------------------|-------------------------|--------------------------|
| Automation     | CCTV Hardware Sheet<br>Schedule of end devices. |                         |                          |
| CCTV Tools     | Upload files                                    |                         |                          |
| Hardware Sheet | Drag and drop files here [.dwg]                 | Olish have to us load a |                          |
|                | Upload queue                                    | Click nere to upload n  | nuitiple files           |
|                | Name                                            | Status                  | Actions                  |
|                | Data_Centre_test_file.dwg                       | *                       | O Upload Cancel D Remove |
|                |                                                 | •                       |                          |
|                | Go Optioau all O Cancel all U Remove all        |                         |                          |

The resultant Hardware Sheet will look similar to the screen shot below.

| ° <sup>C</sup>                                                 |                                                                                                    |                                                             |                                 |                                                           | HA                                                    | RDWA                                               | RE SH                                                    | HEET<br>tomator      |
|----------------------------------------------------------------|----------------------------------------------------------------------------------------------------|-------------------------------------------------------------|---------------------------------|-----------------------------------------------------------|-------------------------------------------------------|----------------------------------------------------|----------------------------------------------------------|----------------------|
| Hardware                                                       |                                                                                                    |                                                             |                                 |                                                           |                                                       |                                                    |                                                          |                      |
| Hardware<br>Reference Desc                                     | ription Device Name                                                                                                    | Device Type                                                 | Secure/Non                      | Longitude                                                 | Latitude                                              | Mac Address                                        | IP Address                                               | Controller           |
| Hardware<br>Reference Desc<br>C-07-001                         | ription Device Name<br>CCTV - 82599 - Type 99 - Special Passenger Lift                                                                                                 | Device Type<br>CCTV Type 99                                 | Secure/Non                      | Longitude<br>-0.084181638                                 | Latitude<br>51.52145202                               | Mac Address                                        | IP Address                                               | Controller<br>0      |
| Hardware<br>Reference Desc<br>C-07-001<br>C-07-002             | ription Device Name<br>CCTV - 82599 - Type 99 - Special Passenger Lift<br>CCTV - 82543 - Type 43 - 4MP External Recessed                                               | Device Type<br>CCTV Type 99<br>CCTV Type 43                 | Secure/Non<br>N/A<br>N/A        | Longitude<br>-0.084181638<br>-0.084174817                 | Latitude<br>51.52145202<br>51.52145202                | Mac Address                                        | IP Address<br>10.10.10.251<br>10.10.10.16                | Controller<br>0<br>0 |
| Hardware<br>Reference Desc<br>C-07-001<br>C-07-002<br>C-07-003 | ription Device Name<br>CCTV- 82599 - Type 99 - Special Passenger Lift<br>CCTV- 82543 - Type 43 - 4MP External Recessed<br>CCTV- 82512 - Type 12 - 1MP Internal Surface | Device Type<br>CCTV Type 99<br>CCTV Type 43<br>CCTV Type 12 | Secure/Non<br>N/A<br>N/A<br>N/A | Longitude<br>-0.084181638<br>-0.084174817<br>-0.084038814 | Latitude<br>51.52145202<br>51.52145202<br>51.52145202 | Mac Address 003046FF827C BCC342167554 0800239C0CD0 | IP Address<br>10.10.10.251<br>10.10.10.16<br>10.10.10.15 | Controller<br>0<br>0 |

Expanding for clarity...

53

| Hardware  |             |                                                 |              |  |  |  |  |  |  |  |
|-----------|-------------|-------------------------------------------------|--------------|--|--|--|--|--|--|--|
| Reference | Description | Device Name                                     | Device Type  |  |  |  |  |  |  |  |
| C-07-001  |             | CCTV - 82599 - Type 99 - Special Passenger Lift | CCTV Type 99 |  |  |  |  |  |  |  |
| C-07-002  |             | CCTV - 82543 - Type 43 - 4MP External Recessed  | CCTV Type 43 |  |  |  |  |  |  |  |
| C-07-003  |             | CCTV - 82512 - Type 12 - 1MP Internal Surface   | CCTV Type 12 |  |  |  |  |  |  |  |
| C-07-004  |             | CCTV - 82511 - Type 11 - 1MP Internal Recessed  | CCTV Type 11 |  |  |  |  |  |  |  |

|   |            |              |             |              | _            |            |
|---|------------|--------------|-------------|--------------|--------------|------------|
|   | Secure/Non | Longitude    | Latitude    | Mac Address  | IP Address   | Controller |
|   | N/A        | -0.084181638 | 51.52145202 | 003046FF827C | 10.10.10.251 | 0          |
| ↦ | N/A        | -0.084174817 | 51.52145202 | BCC342167554 | 10.10.10.16  | 0          |
|   | N/A        | -0.084038814 | 51.52145202 | 0800239C0CDC | 10.10.10.15  | 0          |
|   | N/A        | -0.084029699 | 51.52145202 | 00408CE37ED4 | 10.10.10.180 | 1          |

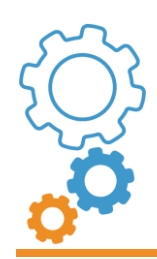

3. Generate one or more Commissioning Sheet by submitting the Hardware Sheet previously generated by executing the Commissioning Sheets function in CCTV Tools within the Automation section of the menu.

Ensure the *System type* is set to **Milestone** and **Corporate 250** is selected for the *Recorder Type*.

| Aut: Smator                                                                                   | ይ ቆ                                                                   |                                       |        |                     | ۹ | 1 | ۵. | 0 |
|-----------------------------------------------------------------------------------------------|-----------------------------------------------------------------------|---------------------------------------|--------|---------------------|---|---|----|---|
| <ul> <li>User Admin</li> <li>Departments Admin</li> </ul>                                     | CCTV Commission<br>Schedule of all end devices per contro             | ing Sheet<br>lier to be commissioned. |        |                     |   |   |    |   |
| DNA Tools                                                                                     | Upload file                                                           |                                       |        |                     |   |   |    |   |
| Jesign Tools                                                                                  | Drag and drop file here [                                             | one .xisx file]                       |        |                     |   |   |    |   |
| CAD Tools                                                                                     | Name                                                                  |                                       | Status | Actions             |   |   |    |   |
| Design Assistant                                                                              | AUTO - Data_Centre_test_<br>[20190314114635SC].xisx<br>Queue Progress | file - CCTV CAD to Hardware Sheet     | ~      | Cancel Dicad Cancel | 1 |   |    |   |
| CCTV Tools                                                                                    |                                                                       |                                       |        |                     |   |   |    |   |
| CCTV Error Check<br>Hardware Sheet<br>Revision Tracker<br>Design Wizard<br>Bill of Quantities | System Configuration<br>System type<br>Recorder Type                  | Milestone<br>Corporate250             |        |                     | • | 1 |    |   |
| Cable Estimation Commissioning Sheets                                                         | Create Site Nomenclature<br>Nomenclature type                         | Structured                            |        |                     |   | 1 |    |   |

#### Examining a Commissioning Sheet exposes elements of camera configuration.

| <i>i</i> 0;                    |                          |                              |                            |              |              |             |                  |             |                |      |       |          |          |      |       |       |
|--------------------------------|--------------------------|------------------------------|----------------------------|--------------|--------------|-------------|------------------|-------------|----------------|------|-------|----------|----------|------|-------|-------|
| õ                              |                          |                              |                            |              |              |             |                  | C           | CTV C          | OM   | IMI   | SSIO     | NING     | SF   | IEF   | ΞT    |
|                                |                          |                              |                            |              |              |             |                  |             |                |      |       |          | Design   | Aut  | oma   | ator  |
| Milestone XProtect Corpor      | ate VMS                  |                              |                            |              |              |             |                  |             |                |      |       |          |          |      |       |       |
| Name                           | EU-LDN-CST-RECORDER-0    | 11                           | Encryption value           |              |              |             | Datagram MTU     |             |                |      |       |          |          |      |       |       |
| Description                    |                          |                              | Archive Name               |              |              |             | Datagram TTL     |             |                |      |       |          |          |      |       |       |
| Location                       |                          |                              | Archive Path               |              |              | S           | Software Version |             |                |      |       |          |          |      |       |       |
| Web server URL                 |                          | Archi                        | ve Retention time (Days)   |              |              | S           | chematics Code   | Milestone - | Corporate250 - | CCTV |       |          |          |      |       |       |
| Time Zone                      | (GMT) Greenwich Mean Tim | e : Dublin, Edin <b>e</b> co | bive Maximum size (GB)     |              |              |             | Panel Labelling  |             |                |      |       |          |          |      |       |       |
| Recording server serial number |                          |                              | Schedule                   |              |              |             | Panel Sheet      |             |                |      |       |          |          |      |       |       |
| Recording server MAC Address   |                          |                              | Reduce frame rate          |              |              |             |                  |             |                |      |       |          |          |      |       |       |
| Recording server IP address    |                          | Fail                         | over server primary group  |              |              |             |                  |             |                |      |       |          |          |      |       |       |
| Recording server Subnet mask   |                          | Secon                        | dary server failover group |              |              |             |                  |             |                |      |       |          |          |      |       |       |
| Recording server Gateway       |                          |                              | Hot standby server         |              |              |             |                  |             |                |      |       |          |          |      |       |       |
| Total recording storage (GB)   |                          |                              | Failover port (TCP)        |              |              |             |                  |             |                |      |       |          |          |      |       |       |
| Storage Name                   |                          | N                            | Aulticast IP address start |              |              |             |                  |             |                |      |       |          |          |      |       |       |
| Storage Path                   |                          | 1                            | Multicast IP address end   |              |              |             |                  |             |                |      |       |          |          |      |       |       |
| Storage Retention time (Days)  |                          |                              | Port start                 |              |              |             |                  |             |                |      |       |          |          |      |       |       |
| Recording Maximum size (GB)    |                          |                              | Port end                   |              |              |             |                  |             |                |      |       |          |          |      |       |       |
| Signing                        |                          | Source IP a                  | ddress mutliple streams    |              |              |             |                  |             |                |      |       |          |          |      |       |       |
|                                |                          |                              |                            |              |              | _           |                  |             |                |      |       |          |          |      |       | _     |
|                                |                          |                              |                            |              |              |             |                  | 3           | -              |      | ÷     | F        |          |      | 2     | 0     |
| ftch                           |                          |                              |                            |              |              |             |                  | eferen      | te #           | Ψ.   | ode # | ode #    | te #2    | ¥    | ode # | ode # |
| Š                              |                          |                              |                            |              |              |             |                  | C #         | Ra             | noi  | 2     | WP C#    | Ra       | Loi  | NC    | NP    |
| е́ ч                           |                          |                              |                            |              |              |             |                  | vici        | sol            | 1cm  | ear   | con      | soli     | ter  | ear   | COL   |
| S d .                          |                          |                              |                            |              |              | (           | 3PS              | Co De       | Re F           | Re   | Sti   | Co Re    | Fra      | Re   | Sti   | Re    |
| Camera<br>CAMERA DODTO         | Device Type Source A     | ddress Device #              | Description                | IP Address   | MAC Address  | Latitude    | Longitude        |             |                |      |       |          |          |      |       | _     |
| CAMERA PORTS                   |                          |                              |                            |              |              |             |                  |             |                |      |       |          |          |      |       |       |
|                                | 007/7 00                 | 0.07.004                     | 5111 DN COT O 47 404 /     | 40.40.40.004 | 003040770030 | 54 50445000 | 00.0044040       | 0074 105    | 05 05 0.0      | - 20 | 1     | 2.0550   | 05.050-0 | - 24 | -     | -     |
| 1 1 IN 1 (CH 1)                | COTV Type 99             | C-07-001                     | EU-LUM-CST-C-07-001-C      | 10.10.10.251 | 003046FF82/C | 51.52145202 | -00.0841816      | COTV JPE    | 20 352X2       | 30   | 3     | 3 JPEG   | 20 35232 | 24   | 3     | 3     |
| 1 2 IN 2 (CH 2)                | COTV Type 43             | C-07-002                     | EU-LUTI-CST-C-07-002-C     | 10.10.10.16  | 000342167554 | 51.52145202 | -00.0841748      | COTV H264   | 10 10 640X3    | 28   | 3     | 3 1264 1 | 15 640%3 | 24   | 3     | 3     |
| 1 3 IN 3 (CH 3)                | CCTV Type 12             | C-07-003                     | EU-LUM-C31-C-07-003-0      | 10.10.10.15  | 0000239C0CDC | 51:52145202 | -00.0840388      | ULIV JPE    | a 10 1280x     | - 30 | 3     | 3 JPEG   | 10 640%4 | Z4   | - 5   | 3     |

Page 7 of 10

The following screen shot shows Camera Port information in greater detail. Key elements for camera 002 are highlighted red. These values are populated from the related fields in the client DNA. If required these fields in the Commissioning Sheet may be manually edited before passing on to the Configuration Files function.

|              |          | _                |        |                                         |                   |           |           |         |           |           |               |           |          |         |           |        |
|--------------|----------|------------------|--------|-----------------------------------------|-------------------|-----------|-----------|---------|-----------|-----------|---------------|-----------|----------|---------|-----------|--------|
| NVR / Switch | Port     |                  |        |                                         |                   |           |           |         |           |           |               |           |          |         |           |        |
|              |          | Camera           | Devic  | е Туре                                  | Source Address    | Device #  | Descripti | on      |           |           | IP Addr       | ess       | MAC      | Addr    | ess       |        |
| CAM          | ERA PC   | ORTS             |        |                                         |                   |           |           |         |           |           |               |           |          |         |           |        |
|              |          |                  |        |                                         |                   |           |           |         |           |           |               |           |          |         |           |        |
| 1            | 1        | -<br>IN 1 (CH 1) | CCTV   |                                         |                   | C 07 00   |           | CST     | C 07      | 7 00      | 1 CAM 10 10 1 | 0.2       | 51 0030/ | INCE    | 8270      |        |
| 1            | 2        |                  | CCTV   | Type 99                                 |                   | C-07-00   |           | CST     | C-07      | -00       | 2-CAM 10.10.1 | 0.2       | 6 BCC3   | 1216    | 3755      | ,<br>A |
| 1            | 3        | IN 3 (CH 3)      | CCTV   | Type 12                                 |                   | C-07-00   |           | CST     | C-07      | 7-00      | 3-CAM 10.10.1 | 0.1       | 5 08000  | 300     |           | r<br>C |
|              |          |                  |        | .,,,,,,,,,,,,,,,,,,,,,,,,,,,,,,,,,,,,,, |                   |           |           |         |           |           |               |           |          |         |           |        |
|              |          |                  |        | e Reference                             | c #1              | e Rate #1 | ution #1  | tion #1 | m Mode #1 | d Mode #1 | c #2          | e Rate #2 | ution #2 | tion #2 | m Mode #2 |        |
|              |          |                  |        | evic                                    | ope               | ame       | ose       | eter    | rea       | BCOI      | ope           | ame       | esol     | eter    | rea       | 000    |
|              |          | GPS              |        | õ                                       | Ŭ                 | ц         | Ř         | Ř       | St        | Ř         | ŏ             | ц         | Å        | Ř       | S         | Ó      |
| Latitu       | lde      | Longitude        |        |                                         |                   |           |           |         |           |           |               |           |          |         |           |        |
|              |          |                  |        |                                         |                   |           |           |         |           |           |               |           |          |         |           |        |
|              |          |                  |        |                                         |                   |           |           |         |           |           |               |           |          |         |           |        |
| 51.5         | 52145202 | 2 -00.0841       | 8164 0 | CCTV JPE                                | G                 | 25        | 352x240   | 30      | 3         | 3         | JPEG          | 25        | 352x240  | 24      | 3         |        |
| _            |          |                  |        |                                         |                   |           |           | _       | -         | -         |               |           |          |         |           | -      |
| 51.5         | 52145202 | 2 -00.0841       | 7482 0 | CCTV H26                                | 4 Baseline Profil | e 15      | 640x360   | 28      | 3         | 3         | H264 Baseline | 15        | 640x360  | 24      | 3         |        |

# 4. Click System Configuration Files in CCTV Tools within the Configuration section.

| Aut 🔅 mator                               | 8 B                                                                                       |                        | Q 🖌 Q <sup>0</sup> 🛛 |  |  |
|-------------------------------------------|-------------------------------------------------------------------------------------------|------------------------|----------------------|--|--|
| Configuration                             | CCTV System Configuration Files<br>Automated end system programming files to be imported. |                        |                      |  |  |
| CCTV Tools     System Configuration Files | Upload files                                                                              | r milectone pro opivil |                      |  |  |
| IHAS Tools                                | Drag and urop mes nere                                                                    |                        |                      |  |  |
|                                           | Upload queue<br>Name                                                                      | Status                 | Actions              |  |  |
|                                           | AUTO - AUTO - Data_Centre_test_file - CCTV CAD - EU-LDN-CST<br>[20190314122235SC]-01.xlsx | ~                      | Cancel D Remove      |  |  |
|                                           | Cubud Frugiess                                                                            |                        |                      |  |  |
|                                           | Process                                                                                   |                        |                      |  |  |

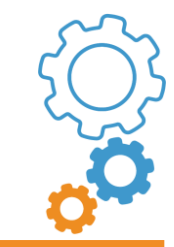

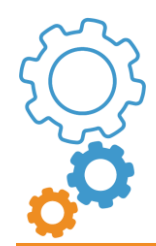

Page 8 of 10

Upload one or more of the Commissioning Sheets then click **Process** to run the function.

On completion the function will generate a .zip file.

AUTO - Design Automator - System Configuration [20190314133502SC].zip

For this example the .zip file contains four files generated by <u>one</u> Commissioning Sheet.

AUTO - AUTO - Data\_Centre\_test\_file - CCTV CAD - CCTV Usage Report [20190314133502SC].docx
 AUTO - AUTO - Data\_Centre\_test\_file - CCTV CAD - EU-LDN-CST [20190314122235SC]-01[20190314].xlsx
 AUTO - Design Automator - System Configuration [20190314133502SC].auto
 AutoImporter.exe

The files are: -

- The CCTV Usage Report is a Word document that contains information related to when the function was run such as input and output files, date, time, and user name. This file may be thought of as a receipt for audit purposes.
- The file **CCTV CAD EU-LDN-CST** [... is a copy of the Commissioning Sheet submitted.
- The **.auto** file is the actual system configuration file.
- Finally **AutoImporter** is the executable used to migrate camera details held in the system configuration file to the Milestone XProtect server.
- 5. Copy the **.zip** file to a clean folder on the XProtect server and right-click the .zip files extract the content.
- 6. Run **AutoImporter.exe** and the Design Automator Camera Importer tool interface will appear -

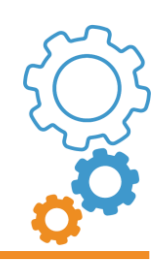

Page 9 of 10

| 😳 Design Automator Camera Importer |                      | 2 <del></del> | × |  |
|------------------------------------|----------------------|---------------|---|--|
| LOGIN                              |                      | LOG           |   |  |
| Management Server Address:         |                      |               |   |  |
| Auth Type:                         | Basic Authentication | v             |   |  |
| User Name:                         |                      |               |   |  |
| Password                           |                      |               |   |  |
| RECORDING SERVER                   |                      |               |   |  |
| Recording Server Name:             |                      |               |   |  |
| Group Name:                        |                      |               |   |  |
|                                    |                      |               |   |  |
|                                    |                      |               |   |  |
|                                    |                      |               |   |  |
|                                    |                      |               |   |  |
|                                    |                      |               |   |  |

Enter relevant information in the required fields. Three Authentication Types are offered: -

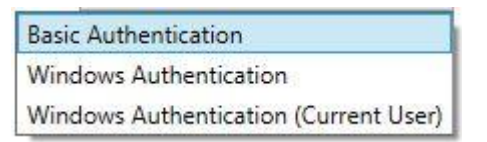

Click **Process** and the Importer will attempt to transfer the camera records. The LOG window will report actions and discoveries. For example: -

#### LOG

Login succeed Querying and configuring storage list for the new cameras

Will now attempt to add: EU-LDN-CST-C-07-002-CAM Hardware add task: Success Camera added successfully: EU-LDN-CST-C-07-002-CAM

Will now attempt to add settings for: EU-LDN-CST-C-07-002-CAM Video stream 01 – Frames per second: Value 15 set successfully Settings updated for Video stream 01 Video stream 02 – Frames per second: Value 15 set successfully Settings updated for Video stream 02 Settings update completed for camera EU-LDN-CST-C-07-002-CAM

Importing completed.

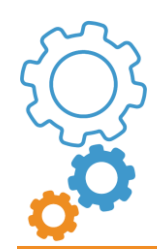

Page 10 of 10

Any cameras that currently exist on the system with the same name will activate an alert in the log.

These cameras already exist on the server:

EU-LDN-CST-C-07-003-CAM EU-LDN-CST-C-07-003-CAM EU-LDN-CST-C-07-004-CAM

Do you want to overwrite the properties?

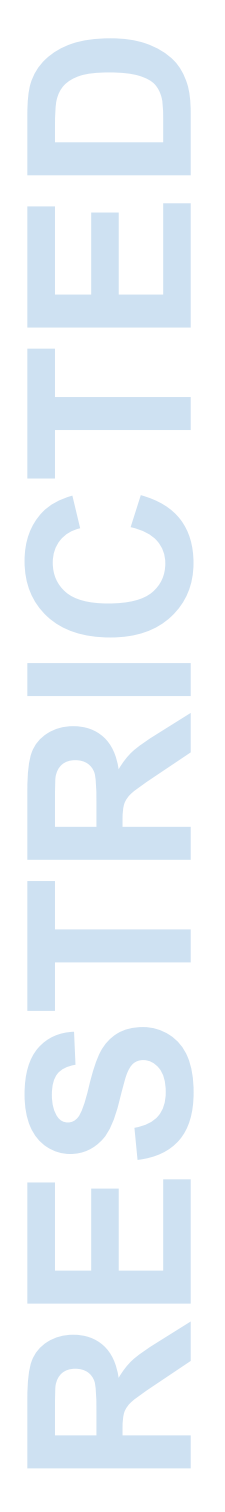

An option is offered to overwrite if required.

-000-